## ΕΥΡΕΣΗ ΠΙΝΑΚΑ ΕΛΕΓΧΟΥ ΛΟΓΑΡΙΑΣΜΟΥ ΣΤΟ ΠΑΝΕΛΛΗΝΙΟ ΣΧΟΛΙΚΟ ΔΙΚΤΥΟ

1<sup>ος</sup> ΤΡΟΠΟΣ

| BHMA | ΟΔΗΓΙΑ                                                                                                    | ΣΧΕΤΙΚΗ ΕΙΚΟΝΑ                                                                                                    |
|------|----------------------------------------------------------------------------------------------------|----------------------------------------------------------------------------------------------------|
| 1    | Επισκεφθείτε την ιστοσελίδα <u>www.sch.gr</u>                                                                                                    |                                                                                                    |
| 2    | Επιλέξτε «MySch»                                                                                                    | Υπηρεσίες   Υποστήριξη (MySch) Σύνδεση (Αναζήτηση                                                                                                    |
| 3    | Επιλέξτε «Σύνδεση»                                                                                                    | Πρέπει να συνδεθείτε για να αποκτήσετε πρόσβαση.<br>Σύνδεση - mySch                                                                                                    |
| 4    | Συμπληρώστε τα πεδία «Όνομα χρήστη»,<br>«Κωδικός» και επιλέξτε «Είσοδος»                                                                                                    | Με το λογαριασμό σας<br>Όνομα χρήστη<br>Κωδικός<br>Είσοδος                                                                                                    |
| 6    | Επιλέξτε «Πίνακας Ελέγχου»                                                                                                    | Πανελλήνιο Σχολικό Δίκτυο → MySch<br>Πίνακας Ελέγχου<br>Το σχολείο μου<br>Τα αρχεία μου<br>Περιοχή προσωποποιημένων ρυθμίσεων.                                                                                                    |
| 7    | Συμπληρώστε (ξανά) τον κωδικό σας και<br>πατήστε «Είσοδος»                                                                                                    | Πίνακας ελέγχου του χρήστη dimfyll<br>Πία την πρόσβαση στον πίνακα ελέγχου σας, απαιτείται η εισαγωγή του κωδικού σας. Κωδικός πρόσβαστς: Είσοδος                                                                                                    |
| 8    | Επιλέξτε το αντικείμενο που επιθυμείτε να<br>διαχειριστείτε. Μετά από κάθε αλλαγή που<br>κάνετε επιλέξτε «Εφαρμογή». Όταν<br>ολοκληρώσετε τις αλλαγές σε κάποιο<br>αντικείμενο επιλέξτε «ΟΚ» για να<br>αποθηκεύσετε τις αλλαγές και να<br>επιστρέψετε στον Πίνακα Ελέγχου. | Ηλεκτρονικό ταχυδρομεία<br>Στοχεία<br>ηλεκτρονικά<br>προεθηση<br>ηλεκτρονικά<br>ταχυδρομείου<br>Στοχεία δικτυακός<br>Στοχεία δικτυακός<br>Δημιουργία /<br>Δημιουργία /<br>Δημιο |
| 9    | Μετά την ολοκλήρωση όλων των αλλαγών<br>επιλέξτε «Αποσύνδεση»                                                                                                    | Υπηρεσίες   Υποστήριξη   MySch Αποσύνδεση Αναζήτηση                                                                                                    |

## 2<sup>ος</sup> ΤΡΟΠΟΣ\*

| BHMA | ΟΔΗΓΙΑ                                                                   | ΣΧΕΤΙΚΗ ΕΙΚΟΝΑ                                                                  |
|------|--------------------------------------------------------------------------|---------------------------------------------------------------------------------|
| 1    | Επισκεφθείτε την ιστοσελίδα <u>www.sch.gr</u>                            |                                                                                 |
| 2    | Επιλέξτε «Σύνδεση»                                                       | Υπηρεσίες Υποστήριξη ΜySch Σύνδεση Αναζήτηση<br>Μαρεσίες Χαιρογραφίας Αναζήτηση |
| 3    | Συμπληρώστε τα πεδία «Όνομα χρήστη»,<br>«Κωδικός» και επιλέξτε «Είσοδος» | Με το λογαριασμό σας<br>Όνομα χρήστη<br>Κωδικός<br>Είσοδος                      |

Ακολουθήστε τα βήματα 6-9 του προηγούμενου τρόπου. \* Σε κάποιες περιπτώσεις ο 2<sup>ος</sup> τρόπος οδηγεί στην ένδειξη «Invalid Token». Σε αυτές τις περιπτώσεις αρχίστε τη διαδικασία από την αρχή.